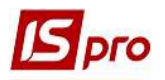

## Создание заявки на закупку

Для создания заявок на проведение закупок в подсистеме Логистика/Учет закупок/Планирование закупок предназначен модуль Заявки на закупку. Порядок проведения настроек для создания Заявок на закупки рассматривается в отдельном файле Проведение настроек для работы в подсистеме Планирование закупок.

В модуле Заявки на закупку также можно провести, при необходимости, определенные настройки пользователя по пункту меню Сервис/Настройка.

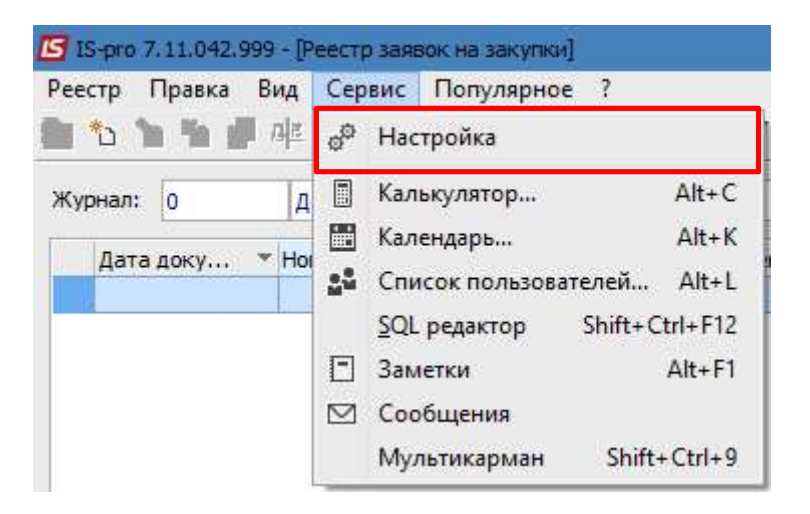

В окне Пользовательские настройки настраиваются Значение по умолчанию: Закупочная организация и Склад. Данные поля заполняются из соответствующих справочников. Заполняются данные поля, если указанные данные используется в большинстве документов.

| Пользовательские настрой | ки ЗнЗ        |                        | X |
|--------------------------|---------------|------------------------|---|
| Значения по-умолчанию    |               |                        |   |
| Закупочная организация:  | Структурна од | иниця 1                | • |
| Склад:                   | ГоспІнв       | Господарський інвентар |   |
|                          |               | ОК Отмена              |   |

Можно настроить и что-то одно: либо Закупочную организацию либо Склад, в зависимости от необходимости. Например, на предприятии все приобретенные ТМЦ сначала приходуются на один склад, а дальше уже передаются на другие склады, тогда целесообразно указать в настройках пользователя наименование этого склада без указания закупочной организации.

Для создания заявки на закупку в окне **Реестр закупок** в поле **Журнал** выбираем из списка необходимое, например **Документы без журнала**.

**ВНИМАНИЕ!** Вид журнала **Все журналы** используется только для просмотра. Создавать документы в этом журнале невозможно.

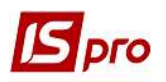

| еестр Пра | вка Ви, | д Сервис Популярн <mark>о</mark> е ? |   |
|-----------|---------|--------------------------------------|---|
| *o 'h '   |         | ⊨ 4 ¶ ¶ ♡ 5 A ■ ▼ X 8 ⊡              |   |
| Курнал: 0 |         | Документы без журнала                | + |
|           | 0       | Документы без журнала                |   |
| Дата 1    | 1       | Структурна одиниця 1                 |   |
|           | 2       | Структурна одиниця 2                 |   |
|           | 3       | Структурна одиниця 3                 |   |
|           | Bce     | Все журналы                          |   |

По пункту меню Реестр/Создать формируем новую Заявку на закупку.

| Pee | стр | Правка                    | Вид    | Сервис     | Популя  | рное ?      |
|-----|-----|---------------------------|--------|------------|---------|-------------|
| 9   | Оти | срыть                     |        |            |         | Enter       |
| *   | Cos | здать                     |        |            |         | Ins         |
| ъ   | Изг | иенить                    |        |            |         | F4          |
| ð   | Уда | лить                      |        |            |         | F8          |
| ŋ   | Kor | пировать                  |        |            |         | F5          |
|     | Гру | ппов <mark>ая о</mark> г  | тераци | 19         |         | Alt+G       |
| дк  | Пр  | оводки                    |        |            |         | Alt+E       |
| дîк | Пр  | овести до                 | сумент | т          |         | Alt+P       |
| Щĸ  | Ото | озвать док                | умент  |            |         | Alt+R       |
|     | Уст | ан <mark>ови</mark> ть ц  | ены и  | з прайс-л  | иста SI | hift+Ctrl+K |
|     | Гру | пповая си                 | лена с | татуса     |         | Alt+S       |
|     | Гру | пповая си                 | лена з | акуп, орг. | Sł      | nift+Ctrl+G |
|     | Пе  | ремещени                  | е в жу | /рнал      |         | Shift+Ins   |
| d3  | Экс | порт теку                 | щего і | представл  | ения S  | hift+Ctrl+E |
| Q   | Сво | од <mark>н</mark> ая табл | пица   |            | Sł      | hift+Ctrl+C |
| ð   | 06  | новить                    |        |            |         | Ctrl+F2     |
| ×   | Вы  | ход                       |        |            |         | Esc         |

Данные в заявке разделены на три закладки: Документ, Спецификация, Вложения.

## Версия 7.11.042

| IS P | ого |
|------|-----|
|------|-----|

| Документ Прави               | ка Вид Сервис<br>또 료 또 문 은 앱 | Популярное ?<br>■ А = ▼ У У = ⊡ × ( | 9                      |   |                   |            |
|------------------------------|------------------------------|-------------------------------------|------------------------|---|-------------------|------------|
| Документ                     | Спецификация                 | Вложения                            |                        |   |                   |            |
| Номер/ВнНомер:               |                              |                                     | от: 03/09/202          | 1 | Статус:           | Черновик   |
| Журнал:                      | 0                            | Документы без журнала               |                        | • |                   |            |
| Закуп. орг-ция               | 1                            | Структурна одиниця 1                |                        | * | Дата потребности: | 04/09/2021 |
| Основание:<br>Подразделение: | Без основания                | ▼ Nº: ▼                             | ) ot:                  | • | Суммы<br>План: 0. | 000000     |
| Центр отв.:                  |                              |                                     |                        | * | Факт:             | 0.000000   |
| Прайс-лист:                  |                              |                                     |                        | • |                   |            |
| План потребно                | сти<br>№:                    | Дата:                               | Стат <mark>ус</mark> : |   |                   |            |
| Комментарий:                 |                              |                                     |                        |   |                   | )          |

На закладке Документ заполняем следующие реквизиты:

| Документ                     | Спецификация         | Вложения                |                     |
|------------------------------|----------------------|-------------------------|---------------------|
| Номер/ВнНомер:               | 1                    | от: 03/09/2021 🔤        | Статус: 14 Черновик |
| Журнал: 👌                    | 0                    | Документы без журнала 🔻 |                     |
| Закуп. орг-ция 🗸             | 1                    | Структурна одиниця 1    | Дата потребности    |
| Центр отв.:                  | V                    |                         |                     |
| Центр отв.:                  | U                    | $\bigcirc$              | <b>1</b> /          |
| Ірайс-лист:                  | 1                    | $\bigcirc$              |                     |
| <mark>План потребно</mark> о | ™ <mark>12</mark> №: | Дата: Статус:           |                     |
|                              |                      |                         |                     |

1 - в поле Номер/ВнНомер проставляем необходимый номер вручную, если не настроена автонумерация;

2 - в поле От дата проставляется автоматически, равная текущей, но ее можно изменить вручную;

3 - Журнал отображается автоматически;

4 - Закупочную организацию выбрать из соответствующего справочника. При настройках по умолчанию - поле содержит такую организацию, с возможностью изменения.

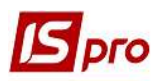

5 - поле Основание в настоящее время имеет только вариант Без основания, поэтому проставляется автоматически. В разработке находятся такие варианты основания: Отсутствует, Заказ на поставку, Заказы на отпуск, Договор, Производственный заказ. Соответственно поля 6 и 7 являются в настоящее время неактивными.

8 - Подразделение - выбираем из Справочника подразделений соответствующее подразделение, для которого будет проводиться закупка материалов;

9 - Склад выбираем из Справочника мест хранения;

10 - Центр ответственности выбираем при необходимости (при ведении учета по центрам ответственности);

11 - Прайс-лист выбираем из Справочника прайс-листов по мере необходимости;

12 - часть заявки План потребности: №, дата, Статус отражаются автоматически после включения Заявки в План закупок (обработка заявки в модуле План закупок), когда заявка приобретает статус Включена в план;

13 - поле Комментарий заполняем при необходимости;

14 - Статус заявки проставляется автоматически и на момент создания указывается- Черновик;

15 - в поле Дата потребности указываем дату, на которую необходимо выполнить заявку;

16 - поля Сумы: План и Факт - в поле План будет отображаться сумма из соответствующего поля Сумма закладки Спецификация, а в поле Факт - сумма из поля Сумма оприходования закладки Спецификация.

Далее заполняем закладку Спецификация.

| 🖪 Заявка на закуп | ку № 1 от 03/09/203 | 21             |           |                 |          |            | _ 🗆 🔣                          |
|-------------------|---------------------|----------------|-----------|-----------------|----------|------------|--------------------------------|
| Документ Прав     | ка Вид Сервис       | Популярное ?   |           |                 |          |            |                                |
| 🏷 🐂 🖬 📕 🗛         | K 🕸 🏦 🕞 📶           | 💾 A 🖩 🕈 J 🗶    | ⊡⊠★0      |                 |          |            |                                |
| Документ          | Спецификация        | Вложения       |           |                 |          |            |                                |
| Артикул           |                     | • Наименование | т ЕИ осн. | Потребность в 🔻 | К заказу | ▼ Заказано | <ul> <li>Оприході А</li> </ul> |
|                   |                     |                |           | 1               |          |            |                                |

По пункту меню Документ/Создать открывается окно Модификация строки документа, где отмечаем количество ТМЦ на приобретение и цену. Нажимаем кнопку ОК.

| отикул:  | 110            | Мило рідке |           |            |    |       |
|----------|----------------|------------|-----------|------------|----|-------|
| Види до  | ходів та витра | ат         |           |            |    | _     |
| Партія   |                |            |           |            |    |       |
| Забалан  | совий рахуною  | c          |           |            |    |       |
| Количес  | тво            |            | 50.000000 | шт         |    | _     |
| К-во в о | сновной ед.    |            | 50.000000 | шт         |    |       |
| Цена     |                |            | 12.000000 | за ц       | υт |       |
| Сумма    |                |            | 600.00    | <b>FPH</b> |    |       |
| Коммент  | арий           |            |           |            |    | <br>• |
|          |                |            |           |            |    |       |

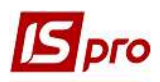

После закрытия окна на закладке Спецификация отражается информация о необходимости в закупке определенного вида ТМЦ.

| 🖪 Заявка на заку | упку № 1 от 03/09/20 | 21                               |           |                            |            |               |             |        |           | _ 🗉 🔀            |
|------------------|----------------------|----------------------------------|-----------|----------------------------|------------|---------------|-------------|--------|-----------|------------------|
| Документ Пра     | вка Вид Сервис       | Популярное ?                     |           |                            |            |               |             |        |           |                  |
| <u>ኄ ኈ ኈ</u> ႐   | ak ak 🀺 🕒 🦷          | 💾 A 🖩 T 🗸 🌶                      | ₹ 🗆 🖈 0   |                            |            |               |             |        |           |                  |
| Документ         | Спецификация         | Вложения                         |           |                            |            |               |             |        |           |                  |
| Артикул          |                      | <ul> <li>Наименование</li> </ul> | ₹ ЕИ осн. | т Потребность в т К заказу | ▼ Заказано | * Оприходован | т Поставщик | ⊤ Цена | ▼ Сумма   | 🕆 Сумма оприхо 🔿 |
| 110              |                      | Мило рідке                       | шт        | 50.000000                  | 0.000000   | 0.000000 0.   | 000000      |        | 12.000000 | 600.000000       |

На данной закладке можно посмотреть остатки по каждой номенклатуре. По пункту меню Вид/Просмотр остатков по атрибутам или Вид/Просмотр остатков открывается окно Остатки по складам, где в количественном выражении показаны остатки ТМЦ, резерв и свободное количество.

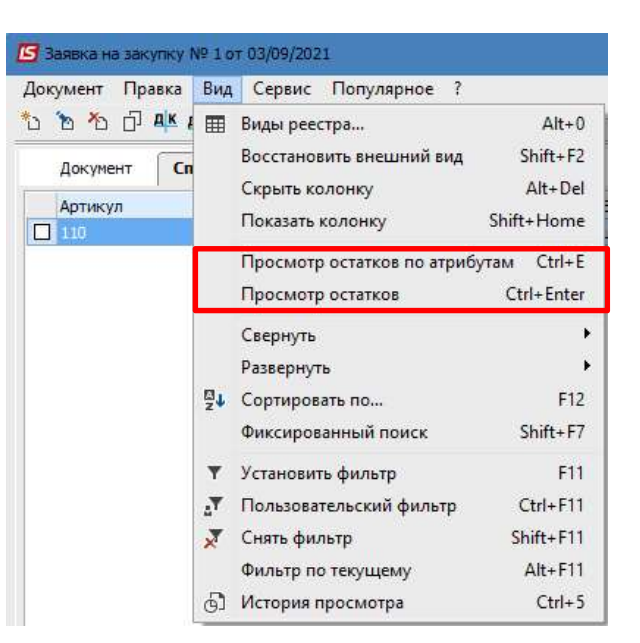

| Заявка на закуп<br>Документ Прави | ку № 1 от 03/09/200<br>ка Вид Сервис | 21             |                     |                    |            | _ 0 📕        |
|-----------------------------------|--------------------------------------|----------------|---------------------|--------------------|------------|--------------|
| م<br>د ک ک ت ا                    | ĸ dk ∰ © ¶                           |                | ⊡ ★ Ø               |                    |            |              |
| Документ                          | Спецификация                         | Вложения       |                     |                    |            |              |
| Артикул                           |                                      | Наименование   | 👻 ЕИ осн. 💌 Потребн | ность в 🍷 К заказу | 🔻 Заказа   | но 🔻 Оприход |
| 110                               |                                      | Мило рідке     | Ф шт                | 50.000000          | 0.000000   | 0.000000     |
|                                   | -                                    |                |                     |                    |            |              |
|                                   | С Остатки по                         | складам        | •                   |                    |            | _ 🗆 💌        |
|                                   | 110 Muno pine                        | a (urr)        |                     |                    |            | -            |
|                                   | 110 мило рдка                        | ε (шi)         |                     | -                  |            |              |
|                                   | Склад                                | • Наименование | • Остаток           | • Резерв           | • Свободно | <u> </u>     |
|                                   |                                      | 8              |                     | 1                  |            |              |
|                                   |                                      |                |                     |                    |            |              |
|                                   | 1                                    |                |                     |                    |            |              |
|                                   | Строк: 0                             |                |                     |                    |            | × .          |
|                                   |                                      |                |                     |                    |            |              |
|                                   |                                      |                |                     |                    | ОК         | Отмена       |
|                                   |                                      |                |                     |                    |            |              |
| Puer Coountration                 |                                      |                |                     |                    |            |              |
| «                                 | ция энэ строк.                       |                |                     |                    |            | >            |
|                                   | h                                    |                |                     |                    |            |              |
| Характеристики:                   | [///                                 |                |                     |                    |            |              |

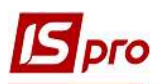

На закладке Вложения можно прикрепить документ любого формата, например сканированную копию договора, сертификат, счет и т.п. По пункту меню Документ/Создать открывается окно Добавить файл вложения, где отметить Наименование файла и в поле Файл вложения указать путь к файлу. Нажать кнопку ОК. Приложенный файл на закладке Вложения можно просмотреть в любое время.

| Документ Спе | щификация Вложения                       |                    |          |                  |
|--------------|------------------------------------------|--------------------|----------|------------------|
| betotesi     | <ul> <li>Наименование вложени</li> </ul> | ия 🔻 Исходный файл | ▼ Тип    | т Размер т ЭЦП ∧ |
|              | Сертифікат                               | Cert.bat           |          | 11               |
|              | Добавить ф                               | айл вложения       |          |                  |
|              | Наименован                               | ние:               |          |                  |
|              | Сертифіка                                | T                  |          |                  |
|              | Файл вложе                               | ения:              |          |                  |
|              | D:\Архивсе                               | ертификат\Cert.bat | 2        |                  |
|              | Тип вложен                               | ия:                |          |                  |
|              | 0                                        |                    | <u> </u> |                  |
|              |                                          | Сканиров           | Просмотр |                  |
|              |                                          | ОК                 | Отмена   |                  |
|              |                                          |                    |          |                  |
|              |                                          |                    |          |                  |

После заполнения всех необходимых данных на закладке Документ меняем статус заявки Черновик на статус На утверждении.

| Документ                     | Спецификация     | Вложения                                                 |        |                   |                  |
|------------------------------|------------------|----------------------------------------------------------|--------|-------------------|------------------|
| Номер/ВнНомер:               | 1                | ot: 03/09/2                                              | 2021 🛄 | Статус:           | На утверждении 💌 |
| Курнал:                      | 0                | Документы без журнала                                    | *      |                   | -                |
| Закуп. орг-ция               | 1                | Структурна одиниця 1                                     | Ψ.     | Дата потребности: | 06/09/2021       |
| одразделение:<br>жлад:       | 03<br>ГоспІнв    | Фінансово-господарський відділ<br>Господарський інвентар | •      | План: 0,<br>Факт: | 0.00000          |
| ентр отв.:                   | 1<br>1<br>1<br>1 |                                                          | *      |                   |                  |
| райс-лист:                   |                  | I                                                        | *      |                   |                  |
| 1лан <mark>потребно</mark> о | сти<br>Nº:       | Дата: Статус:                                            |        |                   |                  |
|                              | 1                |                                                          |        |                   |                  |

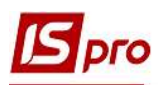

При настроенной системе Документооборот и управление процессами по меню Документ/Отправить по маршруту документ может быть отправлен на обработку.

| <b>IS</b> 3 | аявка н | а закупку | Nº 1 o⊺ | 03/09/202 | 1               |
|-------------|---------|-----------|---------|-----------|-----------------|
| Док         | умент   | Правка    | Вид     | Сервис    | Популярное ?    |
| *о          | Создат  | гь        |         |           | Ins             |
| ъ           | Измен   | F4        |         |           |                 |
| *0          | Удали   | Tb        |         |           | F8              |
| Ð           | Колир   | овать     |         |           | F5              |
| дк          | Прово   | одки      | Alt+E   |           |                 |
| дк          | Прове   | сти докум | ент     |           | Alt+P           |
| д₩          | Отозва  | ать докум | ент     |           | Alt+R           |
| Θ           | Отпра   | вить по м | аршру   | ту        | Shift+Ctrl+M    |
|             | Утверд  | цить/Отме | нить у  | твержден  | ие Alt+S        |
| Ċ           | Экспо   | рт текуще | ro npe  | дставлени | ия Shift+Ctrl+E |
|             | Закры   | ть        |         |           | Esc             |

Сохранить заявку в **Реестре заявок на закупку**. Созданная заявка будет отражена следующим образом (пункт меню **Вид/По документам**):

| 11                                                                                  | ачало ре                                                                                           | гестра                                                                                                    |                                               |                  |                                                               |                                                              |                              |                                                                 |                               |       |
|-------------------------------------------------------------------------------------|----------------------------------------------------------------------------------------------------|----------------------------------------------------------------------------------------------------|-----------------------------------------------|------------------|---------------------------------------------------------------|--------------------------------------------------------------|------------------------------|-----------------------------------------------------------------|-------------------------------|-------|
| IS-pro 7.11.                                                                        | 042.999 - [Реестр заяв                                                                             | ок на закупки]                                                                                                   |                                               |                  |                                                               |                                                              |                              |                                                                 |                               |       |
| Реестр Пра                                                                          | вка Вид Сервис                                                                                     | Популярное ?                                                                                                    |                                               |                  |                                                               |                                                              |                              |                                                                 |                               |       |
| 🖆 🐿 🐚 M                                                                             | 6 🗗 🕂 🍂 🐺 🎙                                                                                        | 1 😳 🕹 🗛 🖽 🗗 🔻                                                                                                    | 🗶 🕫 🗆 🗠 ★ 😡                                   |                  |                                                               |                                                              |                              |                                                                 |                               |       |
| Журнал: 0                                                                           | Документы (                                                                                        | без журнала                                                                                                    | Ŧ                                             |                  |                                                               |                                                              |                              |                                                                 |                               |       |
| Дата доку                                                                           | * Номер докуме                                                                                     | <ul> <li>Внешний номер документа</li> </ul>                                                                      | 👻 Дата потребности                            | * Статус         | * Тип документа основания                                     | ▼ Подразделение                                              | <ul> <li>Утвердил</li> </ul> | 👻 🔺 Дата утвер                                                  | <ul> <li>Тип плана</li> </ul> | - H A |
| 03/09/2021                                                                          | 1                                                                                                  |                                                                                                    | 06/09/2021                                    | На утверждении   | Отсутствует                                                   | Фінансово-господарський відділ                               |                              |                                                                 | Ручной                        |       |
| 12/100/2021                                                                         | 2                                                                                                  |                                                                                                    | 10/09/2021                                    | На утверждении   | Отсутствует                                                   | Фінансово-господарський відділ                               |                              |                                                                 | Ручной                        |       |
| 03/03/2021                                                                          | -                                                                                                  |                                                                                                    |                                               |                  |                                                               |                                                              |                              |                                                                 |                               |       |
| 15-pro 7.11.                                                                        | -<br>родолж<br><sup>042.999 -</sup> Реестр заяв                                                    | ение реест<br>юк на закупки]                                                                                     | ра                                            |                  |                                                               |                                                              |                              |                                                                 | -                             |       |
| 15-рго 7.11.<br>Реестр Пра                                                          | родолж<br>042.999 - [Реестр заяв<br>вка Вид Сервис                                                 | <i>ение реест</i><br>юк на закутки]<br>Популярное ?                                                              | ра                                            |                  |                                                               |                                                              |                              |                                                                 | _                             |       |
| 15 IS-pro 7.11.<br>Реестр Пра                                                       | родолж<br>042.999 - Реестр заяв<br>вка Вид Сервис<br>Б П АК Ф. Ф.                                  | <i>ение реести</i><br>ок на закупки]<br>Популярное ?<br>■ ♡ O A III ⊕ Т                                          | <i>pa</i><br>∡                                |                  |                                                               |                                                              |                              |                                                                 | _                             |       |
| 03,059,2021<br>Г IS-рго 7.11.<br>Реестр Пра<br>С № № М<br>Журнал: 0                 | родолжс<br>042.999 - Грестр зана<br>вка Вид Сервис<br>б П А.К АСК Ф П<br>Документы (               | ение рееста<br>ак на закупки]<br>Популярное?<br>₩ ७ ৩ А ⊞ ⊕ ▼<br>Без журнала                                     | ₽pa<br>₹  @ E ⊠ ★ @<br>                       |                  |                                                               |                                                              |                              |                                                                 | -                             |       |
| 15-рго 7.11.<br>Реестр Пра<br>С 15-рго 7.11.<br>Реестр Пра<br>Хурнал: 0<br>Утвердил | родолж<br>042.999 - Грестр заяв<br>вка Вид Сервис<br>Б Ф АК АК Ф Ч<br>Документы (<br>* Адата утвер | СНИС рессий<br>ок на закупки]<br>Популярнос?<br>В Э Э ▲ ⊞ ⊡ ▼<br>Какупкала<br>Гип плана Кнонер                   | рра<br>Х Ф Г 🗆 ★ 😧<br>                        | а 🔻 Статусплана  | <sup>™</sup> Сунна плановая <sup>™</sup> Сунна п.             | пановая 👻 Сумча фактическая                                  | • Код 30                     | <ul> <li>Наименование 30</li> </ul>                             |                               | × ^   |
| и<br>15 IS-pro 7.11/<br>Реестр Пра<br>С № К<br>Журнал: 0<br>Утвердил                | родолжс<br>оч2:999 - Рестр заме<br>вка Вид Сервис<br>С П АК ф Ф Документы (<br>Документы (         | СНИС РСССИ<br>кака закупна)<br>Популярное?<br>Зо Д. Ш. Б. Т<br>какупнана<br>т Тип плана<br>т Тип плана<br>ричной | рра<br>🗶 💩 🗄 🖂 ★ 😡<br>—<br>лана — * Дата план | а 🔻 Статус плана | <sup>∞</sup> Сунча плановая <sup>∞</sup> Сунча п.<br>0.000000 | лановая <sup>- «</sup> Сунча фактическая<br>600.000000 0.000 | т Код 30<br>1000 1           | <ul> <li>Наименование 30</li> <li>Структурна одлени.</li> </ul> |                               | ▼ ∧   |

По пункту меню Вид/По спецификации реестр будет иметь следующий вид.

| Вид | Сервис Популярное ?      |                          |
|-----|--------------------------|--------------------------|
| Ħ   | Виды реестра             | Alt+0                    |
|     | Восстановить внешний вид | Shift+F2                 |
|     | Скрыть колонку           | Alt+Del                  |
|     | Показать колонку SI      | h <mark>ift+Hom</mark> e |
| 61  | История просмотра        | Ctrl+5                   |
|     | Сокращенная настройка    | Shift+F1                 |
|     | По документам            | Alt+1                    |
| √   | По спецификации          | Alt+2                    |
| Ŧ   | Установить фильтр        | F11                      |
| X   | Снять фильтр             | Shift+F11                |
|     | Фильтр по текущему       | Alt+F11                  |

| Spre             | >                                |                                          |      |                                           |             |              |            |          |        |        | Be        | рси   | я 7.11.04  |
|------------------|----------------------------------|------------------------------------------|------|-------------------------------------------|-------------|--------------|------------|----------|--------|--------|-----------|-------|------------|
| IS-pro 7.11.042. | 999 - [Реестр заявок на закупки] |                                          |      |                                           |             |              |            |          |        |        |           |       | _ 🗆 💌      |
| Реестр Правка    | Вид Сервис Популярное ?          |                                          |      |                                           |             |              |            |          |        |        |           |       |            |
| 🖆 🐀 🐚 j          | 🖡 🏘 🏦 🦉 🗶 🖉 🖓 🗛 🖩 🕲              | * 🗶 🕫 🗆 ★ 🛙                              | 9    |                                           |             |              |            |          |        |        |           |       |            |
| Журнал: 0        | Документы без журнала            | <b>*</b>                                 |      |                                           |             |              |            |          |        |        |           |       |            |
| Дата доку 👻      | Но 🔻 Подразделение               | <ul> <li>Дата потребности(поз</li> </ul> | Арти | <ul> <li>Наименование(кратко *</li> </ul> | 🔺 ЕИ кол-ва | * Количество | ∞ К заказу | -        | Выдано | ∞ Цена | -         | Сумма | * ^        |
| 03/09/2021       | 1 Фінансово-господарський відділ | 03/09/2021                               | 110  | Мило рідке                                | шт          | 50.00        | 0000       | 0.000000 | 0.0    | 00000  | 12.000000 |       | 600.000000 |

Для включения заявки в **План закупок** необходимо утвердить такую заявку. Отметить в реестре заявки, которые подлежат утверждению. По пункту меню **Реестр/Групповая смена статуса** открывается окно **Выберите новый статус** и выбрать статус **Утверждена**. Нажать кнопку **ОК**.

| <b>IS</b> 19 | -рго 7.11.042.999 - [Реестр заявок на | закупки]     |        |       |                       |            |
|--------------|---------------------------------------|--------------|--------|-------|-----------------------|------------|
| Pee          | стр Правка Вид Сервис Поп             | улярное ?    |        |       |                       |            |
| 9            | Открыть                               | Enter        |        |       |                       |            |
| *ט           | Создать                               | Ins          |        |       |                       |            |
| ъ            | Изменить                              | F4           | 🖪 Выбе | рите  | новый статус          | _ 0 💌      |
| ð            | Удалить                               | F8           | еестр  | Вид   | 1 Правка              |            |
| ŋ            | Копировать                            | F5           | XT     |       | P 3                   |            |
|              | Групповая операция                    | Alt+G        |        |       |                       |            |
| дк           | Проводки                              | Alt+E        | Произв | одств | енные запасы          |            |
| дк           | Провести документ                     | Alt+P        | Код    | ×     | Наименование          | <b>T</b> A |
| дк           | Отозвать документ                     | Alt+R        |        | 1     | Черновик              |            |
|              | Установить цены из прайс-листа        | Shift+Ctrl+K | 22     | 2     | На утверждении        |            |
| -            | Групповая смена статуса               | Alt+S        |        | 9     | утверждена<br>Закрыта |            |
|              | Групповая смена закуп. орг.           | Shift+Ctrl+G | -      |       |                       |            |
|              | n                                     | Chiffe Jaco  | Стро   | c 4   |                       | ×          |
|              | Перемещение в журнал                  | Shift+ins    |        |       |                       | ОК Отмена  |
| đ            | Экспорт текущего представления        | Shift+Ctrl+E |        |       |                       |            |
| Q            | Сводная таблица                       | Shift+Ctrl+C |        |       |                       |            |
| ð            | Обновить                              | Ctrl+F2      |        |       |                       |            |
| ×            | Выход                                 | Esc          |        |       |                       |            |

Получаем системное сообщение Протокол работы. Нажать кнопку ОК.

| 🖪 Протокол работы                                                | _ 🛛 💌  |
|------------------------------------------------------------------|--------|
| Файл Правка Сервис Популярное ?                                  |        |
|                                                                  |        |
| +Изменен статус: 2 документов<br>Не изменен статус: 0 документов | ~      |
|                                                                  |        |
|                                                                  | $\sim$ |
|                                                                  |        |
| ок                                                               | Печать |

В реестре документов отражается уже утвержденная заявка на закупку. Изменение статуса документа возможно только в реестре **Вид по документам**.

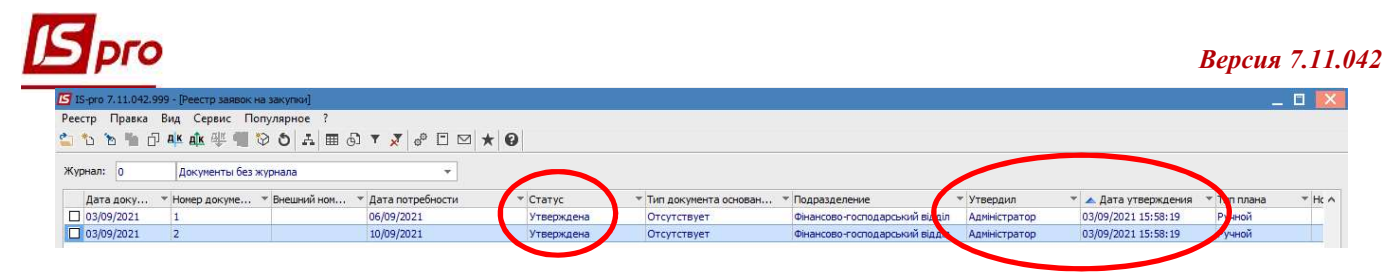

Далее переходим к формированию Плана закупок.